Ce petit guide de renouvellement est pour un droit de stationnement ANNUEL seulement.

Lien pour BCITI : Lien pour accéder à B-Citi

Si vous êtes détenteur d'un droit de stationnement session-été, <u>vous devrez faire une nouvelle</u> demande et non un renouvellement

### 1 - Inscrire votre CIP et mot de passe

| •        | Connexion                      | Nouvel utilisateur                                                                 |
|----------|--------------------------------|------------------------------------------------------------------------------------|
| ļ        | dentifiant 😧                   | Me c <u>r</u> éer un compte                                                        |
|          | Adresse courriel ou CIP        |                                                                                    |
| <u>N</u> | not de passe(oublie?)          | Dépannage                                                                          |
|          | Connexion                      | J'ai oublié mon mot de passe                                                       |
|          | Prévenez-moi avant d'accéder à | Je destre modmer mon mot de passe     Je ne me souviens pas de mon     identifiant |
| d        | autres services.               | Je désire modifier ma question secrète                                             |
|          |                                | <ul> <li>J'ai besoin d'aide</li> <li>Portail monAccès</li> </ul>                   |
| D        |                                |                                                                                    |

2 - Cliquer sur « continuer »

## SHERBROOKE

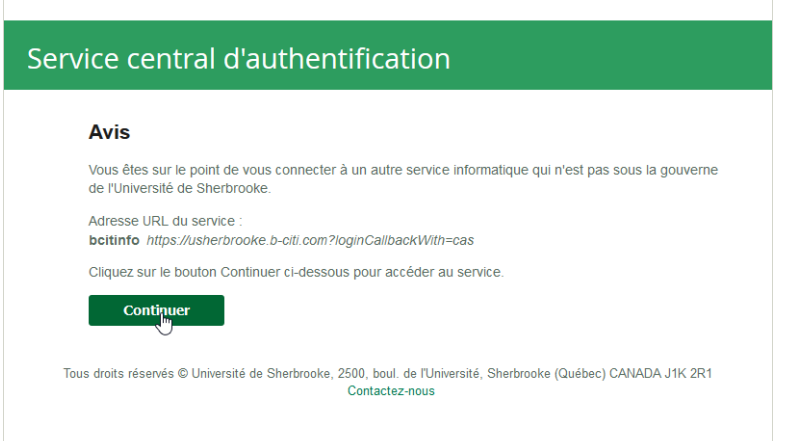

## 3 - Sélectionner l'onglet « Permis » ensuite « Mes Permis »

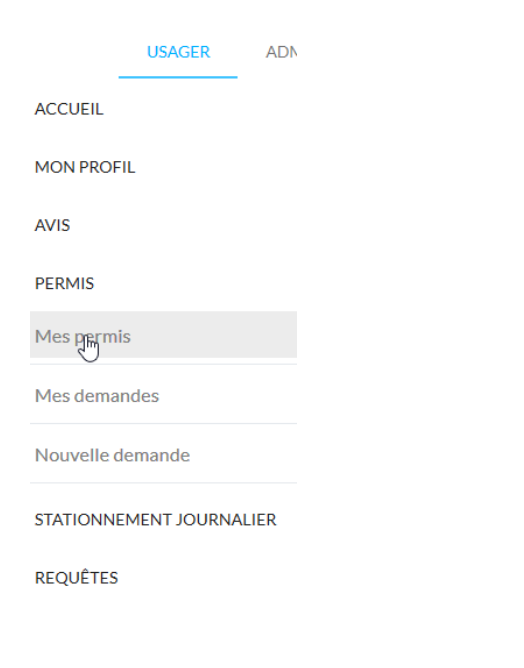

## 4 - Cliquer sur « renouveler »

| JAUNE                                                 |                    |  |  |
|-------------------------------------------------------|--------------------|--|--|
| Jaune                                                 | [JAU-04557]        |  |  |
| Permet l'accès a                                      | ux espaces non     |  |  |
| réservées « JAUNES » en tout                          |                    |  |  |
| temps                                                 |                    |  |  |
| Voir les déta                                         | ils du permis      |  |  |
| Personnel de l'Université de<br>2019/9/1 Au 2020/8/31 |                    |  |  |
| Adhésion : 303,54                                     | \$                 |  |  |
| Renouvellement : :<br>août 2020                       | 17 juin 2020 Au 31 |  |  |
| Coût du renouvelle                                    | ement: 303,54\$    |  |  |
| Renouveler                                            |                    |  |  |

5 - Cliquer sur le + selon votre statut : Personnel, étudiants ou externe

| REVENIR À L'ÉTAPE PRÉCÉDENTE                                                                                                    |     |
|----------------------------------------------------------------------------------------------------|-----|
| Personnel de l'Université de Sherbrooke<br>Abonnement disponible au personnel actif de toutes les unités administratives de l'Université de Sherbrooke               | Ouv |
| Étudiantes et étudiants de l'Université de Sherbrooke<br>Abonnement disponible à la communauté étudiante active de toutes les facultés de l'Université de Sherbrooke | æ   |
| Externe<br>Abonnement disponible à l'ensemble des visiteurs, partenaires, clients et autres de la communauté universitaire                                           | Œ   |

# 6 – Choisir votre abonnement, annuel et cliquer sur SAUVEGARDER ET CONTINUER en bas de la page à droite

| Choisissez un abonnement                                                                                                    |                                         |          |                          |
|----------------------------------------------------------------------------------------------------|-----------------------------------------|----------|--------------------------|
| Annuel                                                                                                    | Prix d'adhésion (taxes incluses)        | 349,00\$ |                          |
| 1 septembre 2020 Au 31 août 2021                                                                                                    | Prix de renouvellement (taxes incluses) | 349,00\$ |                          |
| Étudiantes et étudiants de l'Université de Sherbrooke<br>Abonnement disponible à la communauté étudiante active de toutes les facultés de l'Université de Sherbroo | kajm                                    |          | Œ                        |
| Externe<br>Abonnement disponible à l'ensemble des visiteurs, partenaires, clients et autres de la communauté universitaire                                         |                                         |          | æ                        |
| SAUVEGARDER ET REPRENDRE PLUS TARD                                                                                                    |                                         | I        | SAUVEGARDER ET CONTINUER |

7 – Sélectionner vos véhicules, <u>un véhicule par ligne</u>, maximum de 2 véhicules. Ensuite valider

| VOTRE VÉHICULE                     | Faire un choix 🔓 🧡      | AJOUTER UN VÉHICULE        |
|------------------------------------|-------------------------|----------------------------|
|                                    | Faire un choix          |                            |
| VOTRE VÉHICULE (OPTIONNEL)         | Honda - Civic - J54DDD  |                            |
|                                    | Toyota - Yaris - X87KYB |                            |
| VOTRE VÉHICULE (OPTIONNEL)         | Honda - Civic - J46JKM  |                            |
|                                    | Honda - CRV - G90RJK    |                            |
|                                    | Acura - mdx - X20RJK    |                            |
|                                    |                         | VALIDER                    |
|                                    |                         |                            |
| SAUVEGARDER ET REPRENDRE PLUS TARD |                         | SAUVEGARDER ET CONTINUER 🔶 |

8 – Cliquer sur OK et ensuite sur SAUVEGARDER ET CONTINUER à droite de l'écran

|       | $\checkmark$                                                    |
|-------|-----------------------------------------------------------------|
|       | <b>Succès</b><br>Le justificatif a été sauvegardé avec succès ! |
|       | ОК                                                              |
| 9 – V | ous aurez l'information suivante :                              |

| i                                                                                                 |
|---------------------------------------------------------------------------------------------------|
| Demande de Permis                                                                                 |
| Votre demande a bien été reçue. Vous recevrez un courriel<br>lorsqu'un permis vous sera attribué. |
| ОК                                                                                                |

on clique sur OK et le système vous ramène à : MES DEMANDES DE PERMIS, reste à attendre de recevoir le courriel de BCITI.

10 – Vérifier votre boite courriel régulièrement puisque BCITI vous fera parvenir un courriel vous informant que votre demande a été sélectionnée dans la file d'attente. Il vous suffit de suivre le lien et choisir votre mode de paiement.

PS : le courriel de BCITI peut se retrouver dans la boîte : courrier indésirable

Boite courriel :

noreply@b-citi.com

Votre demande a été sélectionnée dans la file d'attente /

### Message dans le courriel :

Votre demande d'un droit de stationnement a été sélectionnée dans la file d'attente. Vous devrez effectuer votre paiement avant le 2020-06-27 11:30:17. Passé ce délai, votre demande pour ce droit de stationnement sera annulée.

Pour effectuer le paiement, suivre ce lien :

Lien pour paiement de stationnement

Bonne journée !!

Sylvie Beaudoin Secrétaire de direction Centre de gestion des déplacements Pavillon Multifonctionnel, local B5-0007 stationnement@usherbrooke.ca

Téléphone : 819-821-8000 poste 63695 Téléconieur : 819-821-7751

#### 11 - Se connecter avec la connexion à gauche (vert) ensuite inscrire CIP et mot de passe

| Membres de la communauté universitaire                                                                                                    | Courriel ou identifiant                                                   |  |
|----------------------------------------------------------------------------------------------------|---------------------------------------------------------------------------|--|
| Gérez votre dossier de stationnement (achat de permis, modification de<br>vos véhicules) en vous connectant avec votre identifiant de l'Université de<br>Sherbrooke. | Mot de passe                                                              |  |
| Connevion                                                                                                    | L'identifiant ou le mot de passe est incorrect                            |  |
| Connexion                                                                                                    | Connexion                                                                 |  |
|                                                                                                    | Vous avez oublié votre mot de passe? Réinitialisez votre mot de<br>passe. |  |
| Vous n'avez pa<br>Créer un                                                                                                    | as de compte?<br>compte                                                   |  |

### 12 - Cliquer sur « continuer »

| √les demandes           |              |           |   |
|-------------------------|--------------|-----------|---|
| 1ES DEMANDES COMMENCÉES |              |           |   |
| JAUNE                   | 17 juin 2020 | Continuer | ŵ |

13 – Choisir votre mode de paiement et cocher « Je reconnais avoir lu et accepté la réglementation du permis et pour terminer : CONFIRMER LA TRANSACTION POUR CONCLURE LA DEMANDE DE PERMIS.

| MÉTHODE DE PAIEMENT PRÉFÉRÉE                                                                                                    |                                                                                                    |
|----------------------------------------------------------------------------------------------------|----------------------------------------------------------------------------------------------------|
| Carte de crédit                                                                                                    | Carte de débit                                                                                             |
| Chèque                                                                                                    | Comptant                                                                                                   |
| Prélèvement à la source                                                                                                    |                                                                                                    |
| Retenue sur le salaire par prélèvements égaux (5, 10 ou 20<br>Note : Votre droit de stationnement sera approuvé dès l'ac<br>financières de l'Université de Sherbrooke. | versements).<br>ceptation de la demande par le Service des ressources                                      |
| MODALITÉ DE PAIEMENT PRÉFÉRÉE                                                                                                    |                                                                                                    |
| ✓ 5 prélèvements                                                                                                    | 10 prélèvements                                                                                            |
| 20 prélèvements                                                                                                    |                                                                                                    |
| De recoi                                                                                                    | nnais avoir lu et accepté la réglementation du permis.<br>TRANSACTION POUR CONCLURE LA DEMANDE DE PERMIS → |

Si vous choisissez le mode de paiement :

Comptant, chèque ou débit vous devrez vous présenter à notre bureau pour effectuer le paiement.

Prélèvement à la source : Prévoir un délai de 2 jours pour le traitement de votre demande

Crédit : Le paiement se fait directement sur le site.

14 – Vous recevrez un courriel de BCITI avec votre facture/reçu en pièce jointe. Il est important de vérifier les informations du/des véhicule(s) inscrit sur la facture/reçu.

| ر<br>Confirmation – droit de stationnement UdeS /                                                                                                    |                  |                                                            |                                               |          |          |
|----------------------------------------------------------------------------------------------------|------------------|------------------------------------------------------------|-----------------------------------------------|----------|----------|
| noreply@b-citi.com                                                                                                    | ← Répondre       | ≪ Répondre à tous                                          | → Transférer                                  | ų,       |          |
| À 🖉 Sylvie Beaudoin                                                                                                    |                  |                                                            | lun. 2                                        | 021-06-2 | 21 15:31 |
| (1) En cas de problème lié à l'affichage de ce message, cliquez ici pour l'afficher dans un navigateur web.<br>Cliquez ici pour télécharger des images. Pour protéger la confidentialité, Outlook a empêché le téléchargement automatique de certaines images dans ce                                                                                                    | message.         |                                                            |                                               |          |          |
| Facture-INV#2021-34180.pdf<br>26 KB                                                                                                    |                  |                                                            |                                               |          |          |
|                                                                                                    |                  |                                                            |                                               |          |          |
| ×                                                                                                    | [                | ×                                                          |                                               |          |          |
|                                                                                                    |                  |                                                            |                                               |          |          |
| Votre droit de stationnement sera valide selon la date inscrite sur votre reçu. <u>Seuls les véhicules inscrites sur le reçu seront valides</u><br>pas de permis à déposer dans votre véhicule puisque nous procédons avec la lecture de la plaque d'immatriculation du véhicule. L<br>permis de stationnement, il est important d'avoir les bonnes informations dans votre dossier-stationnement. | avec votre droit | <u>de stationnement</u> , voir<br>du véhicule inscrit au d | r pièce jointe. Il n'y<br>ossier devient voti | /a<br>re |          |
| Bonne journée !!                                                                                                    |                  |                                                            |                                               |          |          |
| Sylvie Beaudoin                                                                                                    |                  |                                                            |                                               |          |          |
| Secrétaire de direction<br>Centre de la mobilité durable                                                                                                    |                  |                                                            |                                               |          |          |
| Pavillon Multifonctionnel, local 85-0007<br>cmd.udes@usherbrooke.ca                                                                                                    |                  |                                                            |                                               |          |          |
| Tálánhana : 210 201 2000 narta 52695                                                                                                    |                  |                                                            |                                               |          |          |
| Télécopieur : 819-821-7751                                                                                                    |                  |                                                            |                                               |          |          |
|                                                                                                    |                  |                                                            |                                               |          |          |
| © B-CITI, Inc.   <u>Conditions d'utilisation</u>   <u>Politique de confidentialité</u>                                                                                                    |                  |                                                            |                                               |          |          |

15 – Votre droit de stationnement est maintenant valide pour le/les véhicule(s) inscrit(s) à votre reçu et selon la date de validité inscrit aussi sur le reçu. En recevant votre reçu, ceci confirme le renouvellement de votre droit de stationnement.